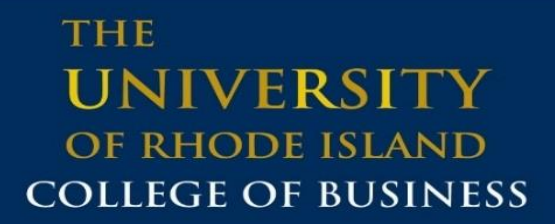

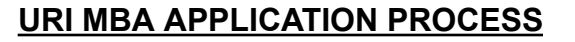

THINK BIG WE DO

# PART TIME MBA – FOR SUMMER 2024, FALL 2024 and SPRING 2025

# FULL TIME MBA- Applications accepted for FALL 2024 admission only

Go to the URI Graduate Admissions Application Website <u>https://web.uri.edu/graduate-school/apply/</u> and click on **BusinessCAS** Click on Ready to Apply and then it will take you to the next page where you will create a Username and Password

| BUSINESSCAS                                                                                                    |                                                                                                    |                                                                                                    |  |  |  |
|----------------------------------------------------------------------------------------------------|----------------------------------------------------------------------------------------------------|----------------------------------------------------------------------------------------------------|--|--|--|
| APPLY TODAY                                                                                                    | Welcome to BusinessCAS                                                                                                    |                                                                                                    |  |  |  |
| VINTER 2023     VINTER 2024       MUNTER 2023     VINTER 2024       READY TO APPLY     VINTER 2025       VINTER 2024     VINTER 2025       READY TO APPLY     READY TO APPLY                                                           | This application is for applicants interested in admission for Summer 2024. Fall 2024. Winter 2025, and Spring 2025. ************************************ | ername and password<br>re <sup>3</sup> Select Create an<br>ed.<br>ign In<br>an Account<br>co tassaon()? |  |  |  |
| Access all open application cycles below.<br>- 2023-2023 For applications to Summer 2023, Fail 2023, Winter 2024, and Spring 2024 terms<br>- 2023-2024: For applications to Summer 2024, Fail 2024, Winter 2025, and Spring 2025 terms | and schladships, contact your school of interest.                                                                                                    |                                                                                                    |  |  |  |

In the search bar, type in Rhode Island, which will bring up the Part Time and Full Time MBA options as you see below. Click on the + sign on the left to add the program/semester you are applying for and hit continue. (please note- even though the Part-time program is based in Providence/online, it lists Kingston as the campus since the College of Business is located in Kingston) If you are unsure right now if you want part time or full time MBA, you can click on both and choose later which one to submit for.

| Find Program View Selected Programs |                                         | Rijođe Island | Rhode Island |                             | Q V Filt | Q ¥ Filters             |       |          |
|-------------------------------------|-----------------------------------------|---------------|--------------|-----------------------------|----------|-------------------------|-------|----------|
| Add                                 | Program Name                            | Start Term    | Start Year   | Application<br>Deadline (2) | Delivery | Full-Time/Part-<br>Time | State | Campus   |
| UNIVE                               | ERSITY OF RHODE ISLAND                  |               |              |                             |          |                         |       |          |
| +                                   | Business Administration - PhD           | Fall          | 2024         | 02/01/2024                  | Onsite   | Flexible (can en        | RJ    | Kingston |
| +                                   | Business Administration Full Time   MBA | Fall          | 2024         | 06/30/2024                  | Onsite   | Full-Time               | RL    | Kingston |
| +                                   | Business Administration Part Time - MRA | Fall          | 2024         | 06/30/2024                  | Onsite   | Part-Time               | RI    | Kingstan |
| +                                   | Rusiness Administration Part Time - MRA | Spring        | 2025         | 10/31/2024                  | Onsite   | Part-Time               | RI    | Kingston |
| +                                   | Business Administration Part Time - MBA | Summer        | 2024         | 03/31/2024                  | Onsite   | Part-Time               | RI    | Kingston |

### Review your program selection and hit Continue to My Application

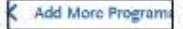

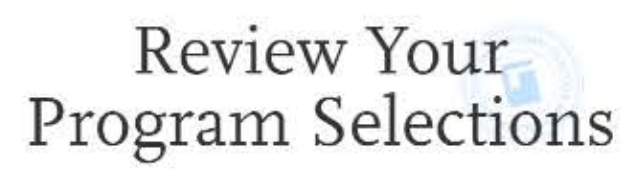

Below are the programs you have selected. If you are ready to start your application, click the Continue To My Application button below. Missing a Program? Click Add More Programs. You can add more programs at anytime.

| \$123.0    | 00                  |                                   | Continue To My Application >                                                                                                    |
|------------|---------------------|-----------------------------------|----------------------------------------------------------------------------------------------------|
| ·♥]        | Jorn- Fall          |                                   |                                                                                                    |
| Time - MBA | Desdline 05/30/2024 |                                   |                                                                                                    |
|            | nd<br>Time - MBA    | nd Time - MBA Desidine 05/30/2024 | *     *     *     *     *     *     *     *     *     *     *     *     *     *     *     *     *     *     *     *     *     *     *     *     *     *     *     *     *     *     *     *     *     *     *     *     *     *     *     *     *     *     *     *     *     *     *     *     *     *     *     *     *     *     *     *     *     *     *     *     *     *     *     *     *     *     *     * <t< td=""></t<> |

• Next you will see the below dashboard. Please go through each section and complete your information.

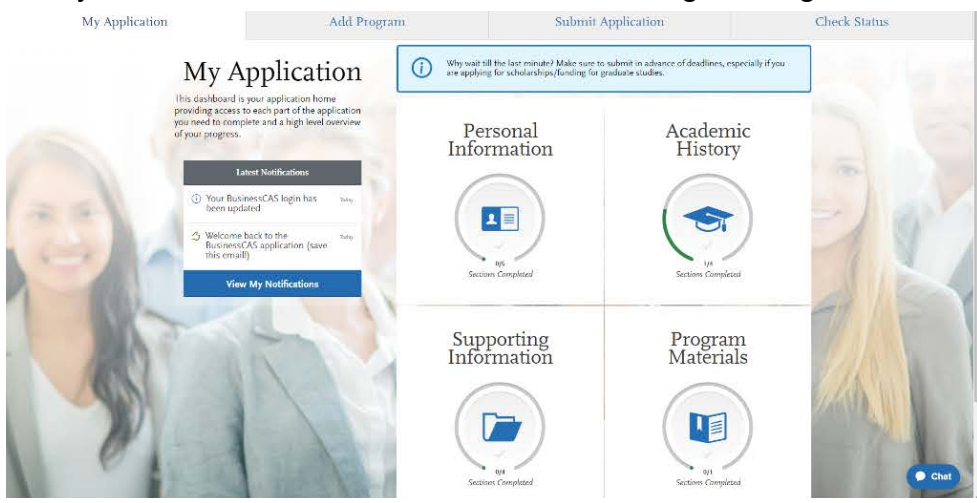

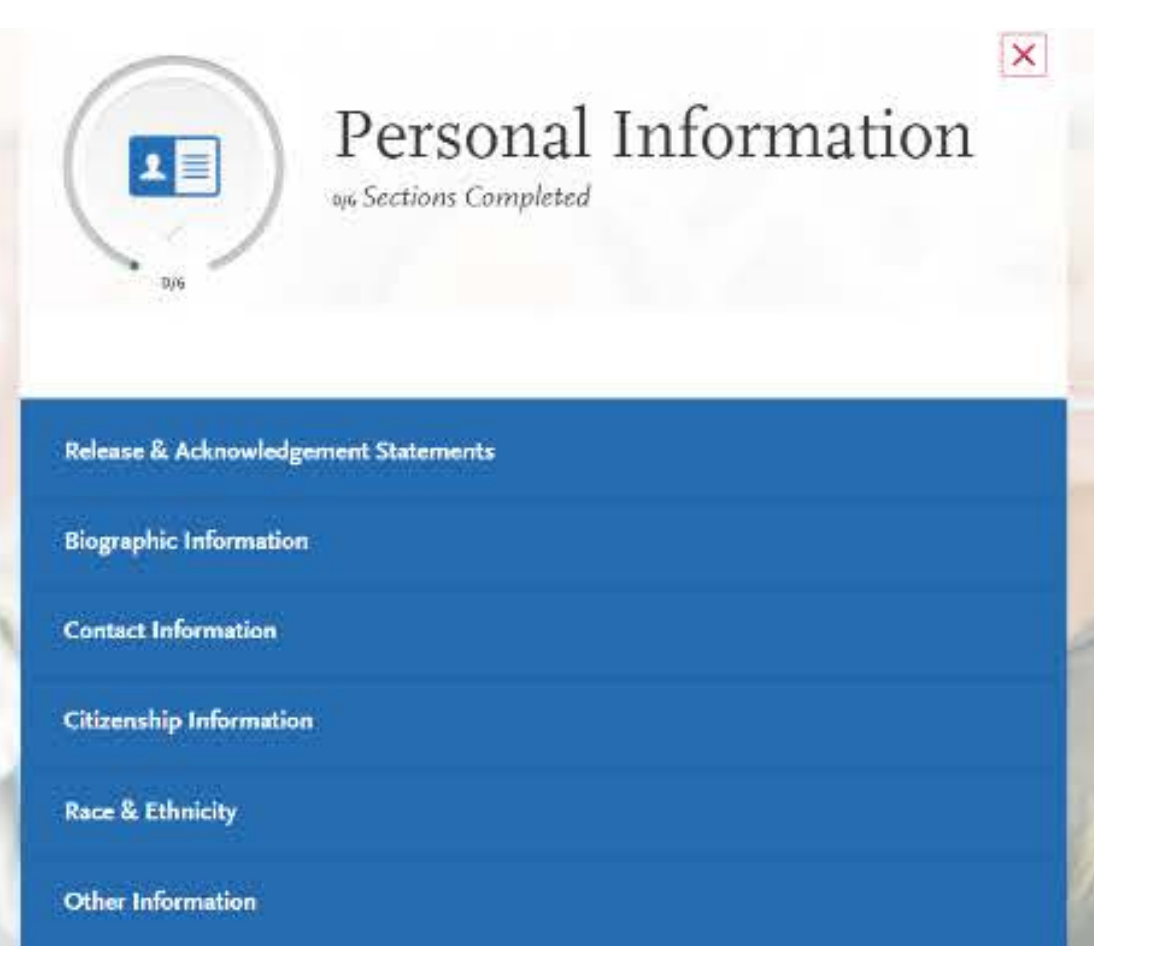

| (1/4               | Academic History | × |   |
|--------------------|------------------|---|---|
| Colleges Attended  |                  |   | ľ |
| Coursework Entry   |                  | Ø |   |
| GPA Entries        |                  |   | l |
| Standardized Tests |                  |   |   |

Note: when you get to the Standardized Tests section, if you waive the GMAT/GRE you will click I Am Not Adding Any Standardized Tests

| D/4                 | Supporting<br>Information<br>914 Sections Completed | × |
|---------------------|-----------------------------------------------------|---|
| Experiences         |                                                     |   |
| Industry and Salary |                                                     |   |
| Achievements        |                                                     |   |
| Documents           |                                                     |   |

Note: You will be uploading your Resume under the Documents tab of this section.

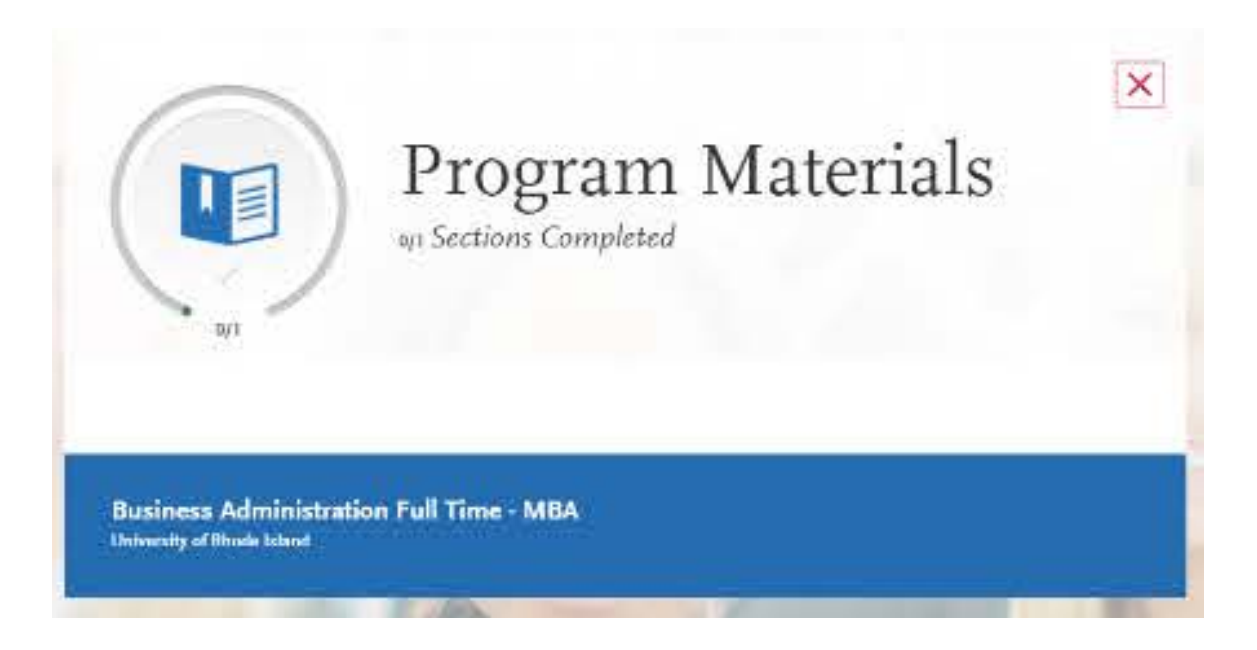

When you click on the blue section (in this case Full Time MBA) you then see something like this (on the next page) You will work through each tab.

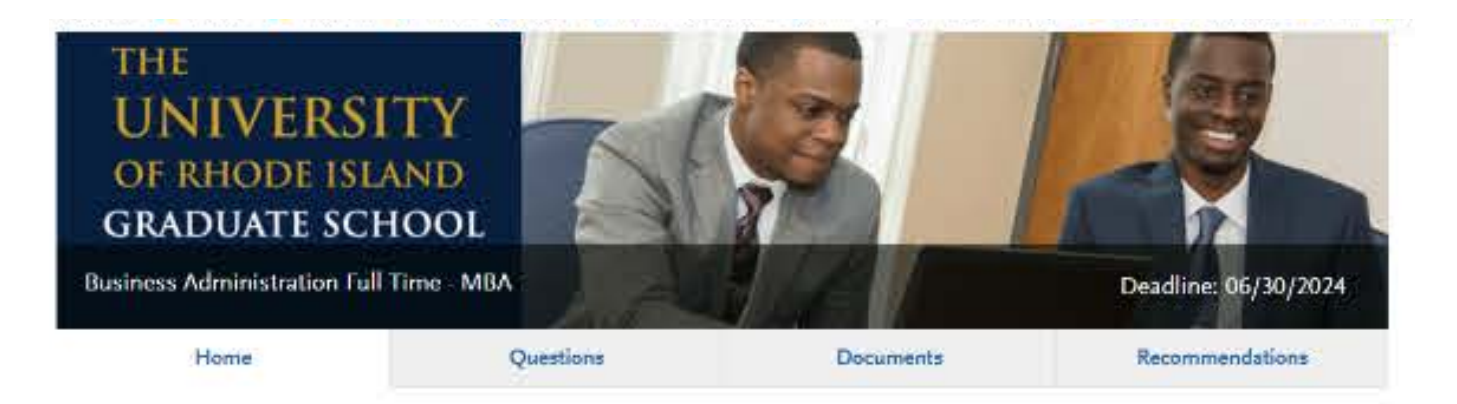

Thank you for your interest in the Master's of Business Administration at the University of Rhode Islandl.

The Full Time MBA program is designed to be completed in one-year and is primarily for people from non-business majors to develop and strengthen their business abilities and prepare them for careers in business. Our students come from extremely diverse backgrounds. This cohort program begins only in the Fall and runs through the following Summer. The non-thesis corriculum consists of 42 credits, with the possibility of waiving courses based on prior coursework. Classes meet during the day at the Kingston Campus, with some electives offered at our Feinstein Providence Campus and others taught online.

URI has many competitive advantages that help distinguish ourselves from other full-time MBA programs. Faculty are either researchers with international reputations in their topic areas or practitioners with often decades of relevant work experience. Class sizes are small, peaking at 35 for core courses and often much smaller enrollments for electives. This fosters a great sense of community for friendship and networking, and allows frequent personal interactions with faculty.

Each student can customize their elective options to fit their needs. Students can specialize in one of four areas, register for elective courses outside of the College of Business that fit their specific professional interests, or work in an internship for credits. Students benefit greatly from an immersive experiential learning consulting project with an actual company during the Spring term. Finally, students have access to a wide variety of career and networking opportunities during their program. All of these competitive advantages exist within the context of a one-year program, allowing students to get the highestquality MSA education in half the time of many other programs.

#### A competitive applicant will have the following:

- · Statement of purpose (why you are looking to enter the MSA program)
- Two letters of recommendation
- · Current resume
- Unofficial college transcript(s) from an appredited institution in the United States OR the equivalent of a four-year degree at an international university. Official transcripts will be required after admission

- Official score report for the Graduate Management Admission Test (GMAT) or GRE taken within the last five years. The GMAT/GRE application requirement will be waived for candidates who meet one of the following criteria:
  - . Graduated from URI (any major) with a minimum 3.30 overall GPA
  - \* Graduated from an AACSB accredited business program with a minimum 3.30 overall GPA
  - + Have a minimum of five years full time work experience
  - # Hold a Masters or Ph.D. degree (any discipline)
  - Hold significant professional certificates such as Certified Public Accountant (CPA), Certified, Financial Planner (CFP), Project Management Professional (PMP) and others.
  - + Waivers will be considered on a case by case basis. Please contact Lisa Lancellotta at <u>Hancellotta guin.edu</u> with any questions.
- Residency Application or Certificate of Residency for in-state or qualified regional students.

For International applicant language requirements, please visit https://web.uri.edu/graduate.school/admission/international/

#### Deadlines.

- Fall - June 30

To account for the time in obtaining visas, international applicants are expected to apply for fall programs by February 1. After that date, you must contact the MBA office to proceed further in the application process.

For more information visit https://web.uni.edu/business/academics/graduate/mba.one.year/

# **Program Details**

| Program Name: Business Administration Full<br>Time - MBA                                                    | Start Term: Fall                                                                    | Start Year: 2024               |
|----------------------------------------------------------------------------------------------------|-------------------------------------------------------------------------------------|--------------------------------|
| Application Deadline; June 30, 2024                                                                         | Dellvery: Onsite                                                                    | Full-Time/Part-Time: Full-Time |
| State: RI                                                                                                   | City: Kingston                                                                      | Program Level: MBA             |
| Accepted English Language Tests: TOEFL, IEL<br>TS, Duolingo English Test, Pearson Test of En<br>glish, CEFR | Standardized Test Score Requirement : GRE re<br>quirement varies between applicants |                                |

## Questions tab - all questions with a red \* are required

**Documents tab** – you will be required to upload your Personal Statement and Unofficial Transcripts. Optional documents include the English Proficiency Exam for international candidates, Military Papers, Other, and more space to upload Unofficial Transcripts if you have attended more than one College/University.

**Recommendations tab**- you will add the names and email addresses of the two people that will be writing the letters. Once you have saved an electronic recommendation, an email request will automatically be sent to the recommender on your behalf. Please advise your recommender to look for this email in their inbox, as well as their spam or junk-mail folder, as emails do occasionally get filtered out.

- Once you have completed your application, hit Submit Application and you are done!
- You may submit your application before you take the GMAT or GRE, or before the letters of recommendation have been uploaded the review however will not start until all materials are complete.

If you have any issues uploading information or having other issues with your online application, please contact BusinessCAS help at the top of your home page or the chat button.